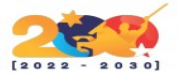

## OSTICKETS

Es otra herramienta Open Source completamente gratuita. Como casi todas soporta el registro de tickets desde una página Web o a través del correo electrónico, se puede configurar los formularios de entradas (visualmente, añadir campos).Una funcionalidad interesante es la posibilidad de crear filtros para enviar, de forma automática, tickets que cumplan ciertas condiciones a los diferentes departamentos de soporte.

# CARACTERÍSTICAS

- Personaliza los datos recopilados de los usuarios al enviar un boleto para ayudar a llegar directamente al problema.
- Puede crear listas personalizadas de datos para agregar a cada ticket o temas de ayuda específicos para los clientes a los que elegir cuando cree un ticket.
- Texto enriquecido o correo electrónico HTML, es compatible y permite el marcado de texto enriquecido en las respuestas del personal y las notas internas publicadas en el ticket.
- Define las reglas para enrutar los tickets entrantes a los departamentos o miembros del personal adecuados.
- Temas de ayuda configurables para los ticketss de la web.
- Realizar consultas sin exponer departamentos o prioridades internas.
- Tiene un mecanismo de bloqueo de tickets para permitir al personal bloquear los tickets durante la respuesta y evitar respuestas contradictorias o duales.
- Transferencia de entradas entre los departamentos para asegurarse de que está siendo manejado por el personal correcto.
- Respuesta automática configurable enviada cuando se abre un nuevo ticket o se recibe un mensaje.
- Las respuestas automáticas se pueden formatear para extraer información del ticket para personalizar el correo electrónico.
- Permite añadir notas internas a los boletos para el personal. Los registros de actividad le permiten ver los eventos o acciones que se han tomado, cuándo ocurrieron y por quién.
- Todas las solicitudes de asistencia y respuestas se archivan en línea. El usuario puede ingresar usando el correo electrónico y la ID del ticket.

## **REQUISITOS MÍNIMOS DE INSTALACIÓN**

Para poder instalar el software Ostickets necesitas cumplir una serie de requisitos previos:

- Un servidor actualizado (en nuestro caso un Debian 10)
- Un entorno LAMP (Linux, Apache, MariaDB/MySQL y PHP)
- Un usuario con permisos sudo (usaremos el usuario root)
- Acceso a Internet (para descargar el software)

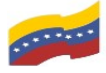

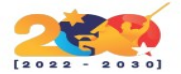

# INSTALACIÓN

### Preparación del servidor

Ejecutamos los siguientes comandos desde el terminal con el usuario root:

1. Actualizamos el sistema

sudo apt update && sudo apt -y upgrade

2. Instalamos el programa unzip

<mark>sudo apt install -y unzip</mark>

3. Instalamos Apache

sudo apt install apache2 apache2-utils

4. Habilitamos el inicio automático de Apache al reiniciar nuestro sistema

systemctl enable apache2

5. Configuramos www-data (usuario de apache) como propietario de la raíz web

chown www-data:www-data /var/www/ -R

6. Instalamos MariaDB

sudo apt install mariadb-server mariadb-client

7. Habilitamos el inicio automático de MariaDB al reiniciar nuestro sistema

systemctl enable mariadb

8. Instalamos PHP 7.3

apt install php7.3 libapache2-mod-php7.3 php7.3-mysql php-common php7.3-cli php7.3-common php7.3-json php7.3-opcache php7.3-readline

9. Habilitamos el modulo Apache php 7.3

a2enmod php7.3

10. Reiniciamos el servidor web

systemctl restart apache2

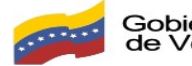

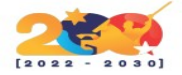

#### Instalación del software

Ejecutamos los siguientes comandos desde el terminal con el usuario root:

1. Descargamos el programa desde el sitio de desarrollo

wget -q https://github.com/osTicket/osTicket/releases/download/v1.15.2/osTicketv1.15.2.zip

2. Descomprimimos el fichero descargado

unzip -q osTicket-v1.15.2.zip

3. Movemos la carpeta que contiene la aplicación al directorio raíz

<mark>mv upload/ /var/www/osticket</mark>

4. Borramos la carpeta scripts (no la vamos a utilizar)

<mark>rm -r scripts</mark>

5. Borramos el fichero zip (ya no lo necesitamos)

r<mark>m -r osTicket-v1.15.2.zip</mark>

6. Crearemos el archivo de configuración inicial de osTicket

<mark>cp /var/www/osticket/include/ost-sampleconfig.php /var/www/osticket/include/ost-</mark> config.php

7. Damos permiso de escritura al fichero de configuración de la aplicación

chown www-data: /var/www/osticket/include/ost-config.php

#### Base de datos

Vamos a crear la base de datos para que funcione correctamente con la aplicación

1. Conectamos con la base de datos con el usuario root y su contraseña

mysql -u root -p (introduciremos la contraseña del usuario root y pulsaremos intro)

2. Crearemos la Base de Datos con el nombre "osticket"

create database osticket charset utf8mb4 collate utf8mb4\_unicode\_ci;

3. Crearemos el usuario y contraseña de la Base de Datos (Sustituir las X por la contraseña deseada)

create user osticket@localhost identified by 'XXXXXXXX';

4. Daremos los permisos necesarios al usuario sobre la Base de Datos

grant all privileges on osticket.\* to osticket@localhost;

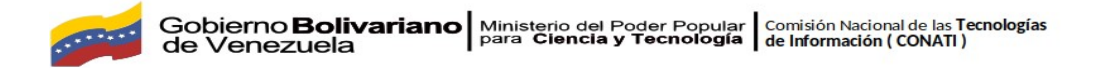

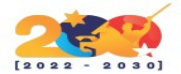

5. Cerraremos la conexión con la Base de Datos

<mark>exit</mark>

### Servidor web

Vamos a configurar el servidor web para que funcione correctamente con la aplicación.

1. Creamos una configuración para el servicio web de osticket

nano /etc/apache2/sites-available/osticket.conf

2. El contenido del fichero será:

Alias /osticket /var/www/osticket

- 3. Cerramos el archivo guardando los cambios presionando "**Ctrl** + **X**" y presionando "**y**" + "**intro**".
- 4. Activamos la nueva configuración

a2ensite osticket.conf

5. Recargamos la configuración del servidor web

systemctl reload apache2

## PHP

Instalamos las extensiones necesarias para que funcione correctamente la aplicación

1. Para la versión 7.3 (la que recomienda la aplicación)

apt install -y php7.3-apcu php7.3-gd php7.3-imap php7.3-intl php7.3-mbstring php7.3-xml

2. Reiniciamos el servidor web para que los cambios tengan efecto

systemctl reload apache2

# Instalación web

La última fase de la instalación es configurar la aplicación a través de un explorador web donde nos permitirá crear el usuario administrador y nos pedirá los datos de la base de datos. Para poder acceder a esta configuración, abriremos un explorador web y buscaremos http://dominio/osticket o en su defecto http://nombre-de-la-maquina/osticket.

La primera página nos mostrará una serie de comprobaciones, si hemos seguido el manual, las tendremos todas correctas y haremos clic en "**Continue**".

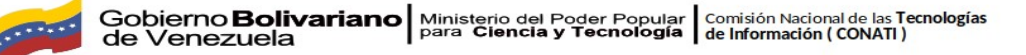

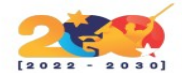

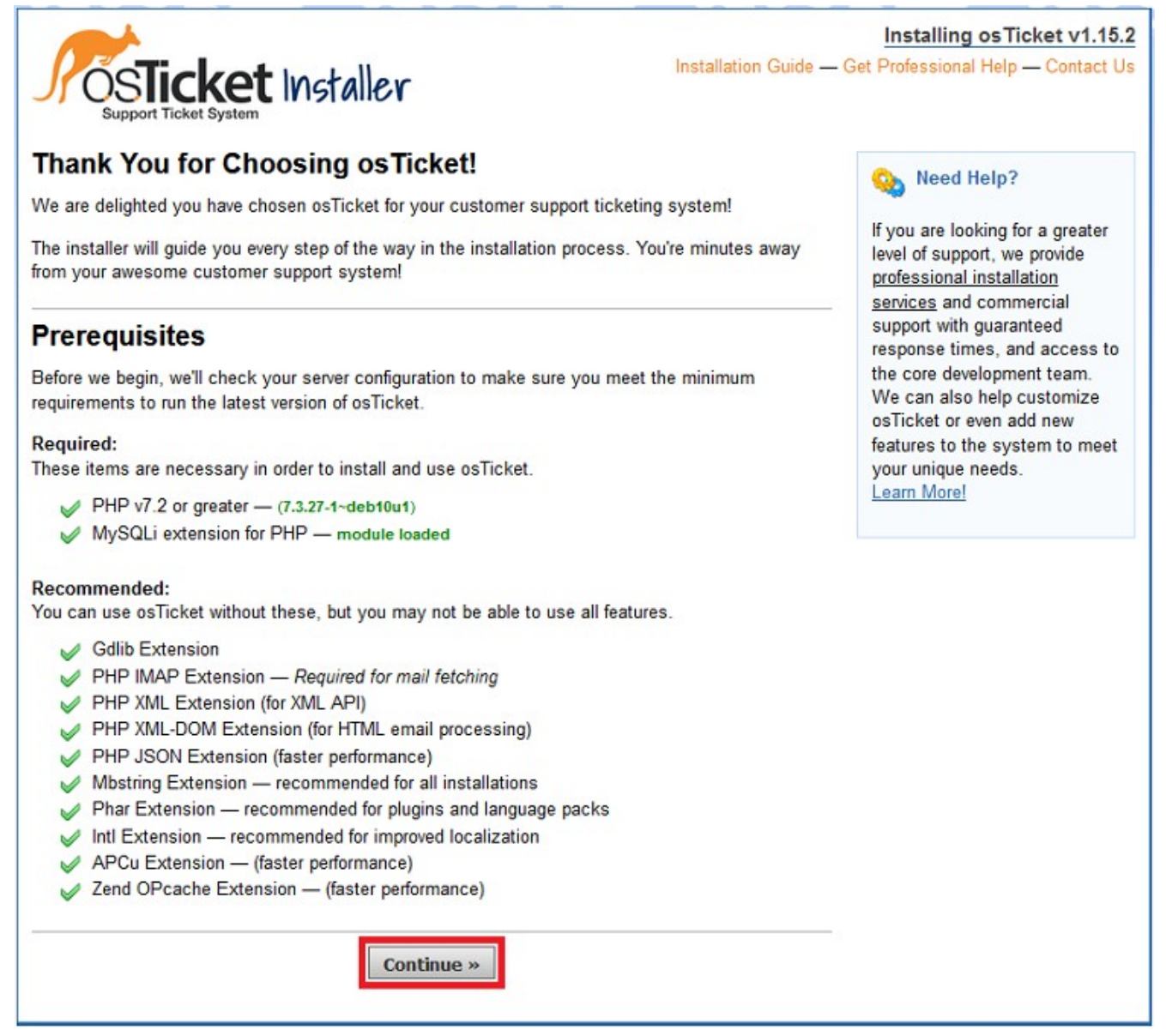

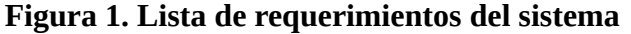

En la siguiente pagina nos dejará crear el usuario administrador, su contraseña y nos pedirá los datos de conexión de la base de datos. Una vez introducidos haremos clic en "**Install Now**". Datos requeridos:

#### **System Settings**

- Helpdesk Name (Ponemos el nombre de nuestra compañía)
- Default Email (Ponemos un correo de nuestra compañía)

#### Admin User

- First Name (Ponemos el nombre del usuario administrador)
- Last Name (Ponemos el apellido del usuario administrador)
- Email Address (Ponemos el mail del usuario administrador)
- Username (No existe, lo creamos ahora)

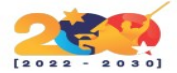

- Password (No existe, lo creamos ahora)
- Retype Password (Volvemos a poner el pasword)

#### **Database Settings**

- MySQL Table Prefix (lo dejamos tal y como está)
- MySQL Hostname (lo dejamos tal y como está)
- MySQL Database (nombre de la base de datos --> osticket)
- MySQL Username (usuario de la base de datos -->osticket)
- MySQL Password (la contraseña de la base de datos que pusimos -->XXXXXXXX)

|                                                        | Installing os Ticket v1.15.2                            |
|--------------------------------------------------------|---------------------------------------------------------|
| OCTICKOt Installor                                     | Installation Guide — Get Professional Help — Contact Us |
| Support Ticket System                                  |                                                         |
|                                                        |                                                         |
| Ticket Basic Installation                              |                                                         |
| ase fill out the information below to continue your os | Ticket installation. All fields are required.           |
| Contract Contract                                      |                                                         |
| The UPL of your helpdock, its name, and the default s  | ustam amail addrass                                     |
| The one of your nepuesk, its name, and the delaur of   | Stell enali address                                     |
| Helpdesk URL:                                          |                                                         |
| http://ce/u/reviri.suur.dossw.nevosocken               |                                                         |
| Helpdesk Name.                                         | 0                                                       |
| Defeult Esseil                                         | 0                                                       |
|                                                        | 0                                                       |
| Primary Languages                                      | 0                                                       |
| English (United States) V                              |                                                         |
| First Name:                                            |                                                         |
|                                                        | 0                                                       |
| Last Name:                                             | 0                                                       |
| Empil Address:                                         | 0                                                       |
|                                                        | 0                                                       |
| Usemame:                                               | ·                                                       |
|                                                        | 0                                                       |
| Password:                                              |                                                         |
|                                                        | 0                                                       |
| Retype Password:                                       |                                                         |
|                                                        | 0                                                       |
| Database Settings                                      |                                                         |
| Database connection information                        |                                                         |
| MySQL Table Prefix:                                    |                                                         |
| ost_                                                   | 0                                                       |
| MySQL Hostname:                                        |                                                         |

| <br>Gobierno <b>Bolivariano</b> | Ministerio del Poder Popular     | Comisión Nacional de las <b>Tecnologías</b> |
|---------------------------------|----------------------------------|---------------------------------------------|
| de Venezuela                    | para <b>Ciencia y Tecnología</b> | de Información ( CONATI )                   |

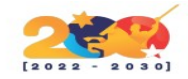

| Database connection information |                  |  |
|---------------------------------|------------------|--|
| MuROL Table Destin              |                  |  |
| ort                             | 0                |  |
| MySOL Hostname:                 | 0                |  |
| localhost                       | 0                |  |
| MySOL Database                  | 0                |  |
| Myoue Database.                 | Ø                |  |
| MvSQLUsername:                  | 0                |  |
|                                 | 0                |  |
| MySQL Password:                 |                  |  |
|                                 | 0                |  |
|                                 |                  |  |
|                                 | Install Now      |  |
|                                 | and construction |  |

Figura 2. introducción de datos requerido por el sistema

El proceso de instalación tardará un momento y nos mostrará una última pagina donde nos informará del resultado exitoso de la operación y nos sugerirá que demos permiso al archivo de configuración de la aplicación.

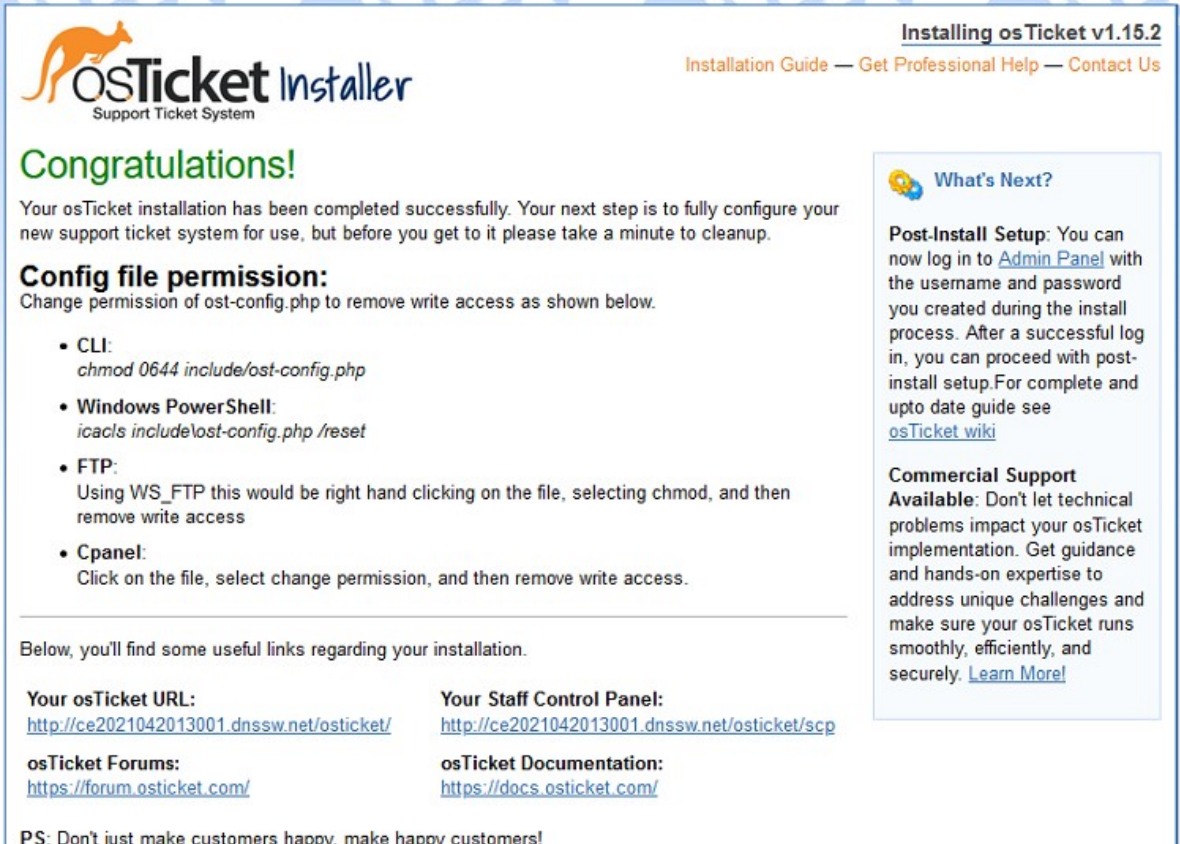

PS: Don't just make customers happy, make happy customers!

#### Figura 3. Resultados de la configuración

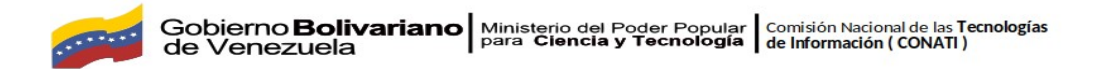

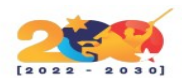

1. Borraremos el instalador web de la aplicación

<mark>rm -rf /var/www/osticket/setup/</mark>

2. Daremos permisos al fichero de configuración

chmod 0644 /var/www/osticket/include/ost-config.php

Listo! Ya podremos acceder a nuestro servicio de **osTicket** usando la URL: http://dominio/osticket

| Open a New Ticket   |
|---------------------|
| Check Ticket Status |
|                     |
|                     |

Para acceder al backend lo haremos a través de la misma URL pero añadiendo "/scp" al final (http://dominio/osticket/scp).

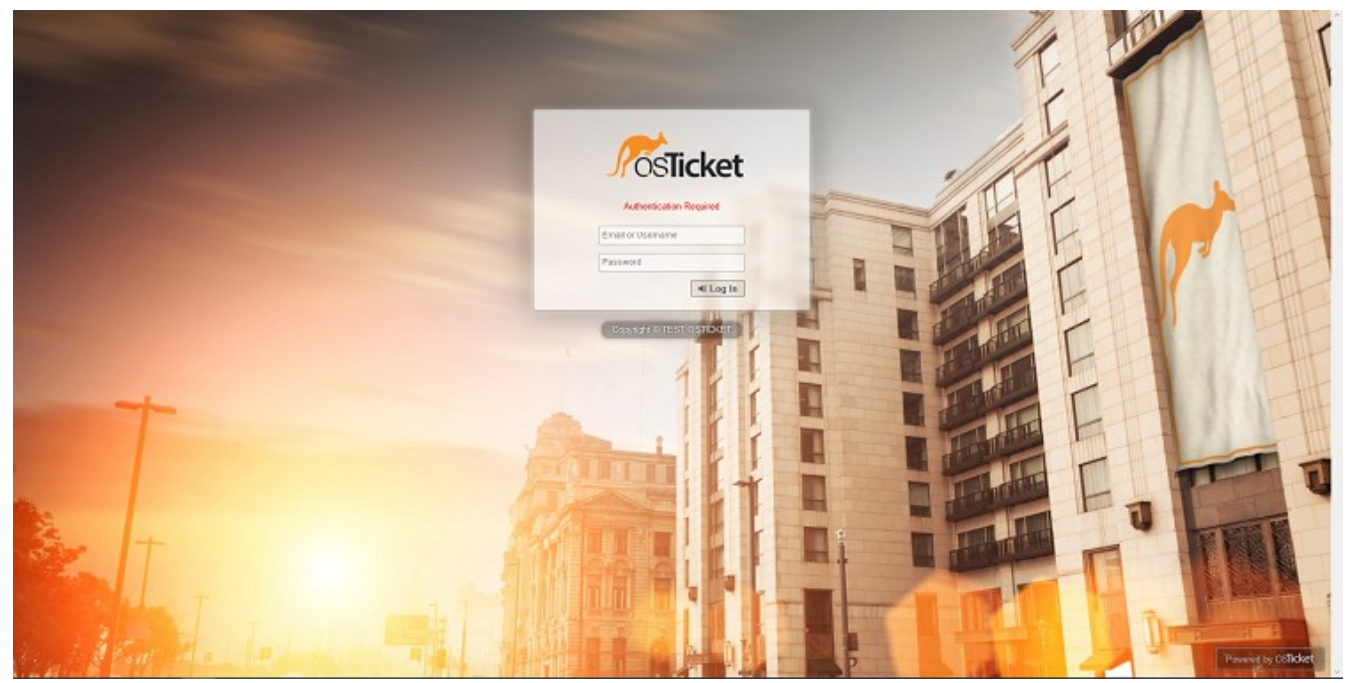

Figura 5. Inicio de sesión

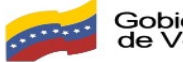

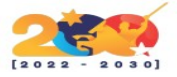

## Modificar el idioma (opcional)

Para poder modificar el idioma de la aplicación tenemos que descargar el fichero del idioma que nos interesa desde la página oficial de la aplicación, pasar el archivo por FTP y descomprimirlo en la ubicación correcta.

Creamos un usuario en el sistema para el FTP.

#### <mark>adduser testftp</mark>

(introducimos la contraseña y presionamos intro)

(repetimos la contraseña y presionamos intro)

(hacemos 5 intros, presionamos "y" e intro)

- Instalación de vsftp desde los repositorios del sistema que utilizaremos.
- sudo apt -y install vsftpd
- Configuramos el servicio de FTP modificando su fichero de configuración.

nano /etc/vsftpd.conf

Modificamos:

| wri | te_enable=YES |
|-----|---------------|
|     |               |
| ssl | _enable=YES   |
|     |               |

- Cerramos el fichero con "**Ctrl** + **x**" y lo guardamos con "**y**" + **intro**.
- Reiniciamos el servicio para que las modificaciones tengan efecto

systemctl reload vsftpd

- Descargamos el paquete de idioma de la web oficial de [osTicket] (https://osticket.com/download/) haciendo clic en "Language pack", seleccionando el idioma (Spanish - Español) y haciendo clic en "Download".
- Pasamos por FTP el paquete de idioma al servidor con algún cliente FTP como Filezilla
- Descomprimimos el paquete en el directorio correcto

unzip /home/testftp/osTicket-lang.zip -d /var/www/osticket/include/i18n/

- Entramos en el backend con la URL http://dominio/osticket/scp
- Usamos las credenciales del usuario administrador para entrar
- Hacemos clic en la pestaña "settings"

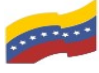

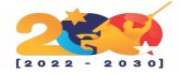

| <b>OsTicket</b>               |                                                    | Welcome, Criatian.   Agent Panel   Profile   Log Out |
|-------------------------------|----------------------------------------------------|------------------------------------------------------|
| Dashboard Setting             | A Manage Emails                                    | Agents                                               |
| 🗐 Company 🛞 System 🗏          | Tickets 🔲 Tasks 🎘 Agents 🛞 Users 😪 F               | Knowledgebase                                        |
| System Settings and P         | references — osTicket (v1 14 6)                    |                                                      |
| General Settings              |                                                    |                                                      |
| Helpdesk Status:              | Online  Offline                                    |                                                      |
| Helpdesk URL:                 | napole 202 #-20 700 drice and estated              | 0                                                    |
| Helpdesk Name/Title:          | Helpdesk debian 10                                 | 0                                                    |
| Default Department:           | Support 🔍 • 🕤                                      |                                                      |
| Force HTTPS:                  | Force all requests through HTTPS.                  |                                                      |
| Collision Avoidance Duration: | 3 minutes 💿                                        |                                                      |
| Default Page Size:            | 25 🗸 💿                                             |                                                      |
| Default Log Level:            | WARN 👻 💿                                           |                                                      |
| Purge Logs:                   | After 12 months 💙 💿                                |                                                      |
| Show Avatars:                 | Show Avatars on thread view.                       |                                                      |
| Enable Rich Text:             | Enable html in thread entries and email corresp    | ondence. 💿                                           |
| Allow System iFrame:          | eg. https://domain.tld, *.domain.tld               |                                                      |
| Embedded Domain Whitelist:    | voutube.com, dailymotion.com, vimeo.com, player.vi |                                                      |
| ACL:                          | eg. 192.168.1.1, 192.168.2.2, 192.168.3.3          | Apply To: Disabled                                   |
| Date and Time Options         |                                                    |                                                      |
| Default Locale:               | Use Language Preference                            |                                                      |
| Default Time Zone:            | Europe / Berlin 🔹                                  | Auto Detect                                          |
| Date and Time Format:         | Locale Defaults                                    |                                                      |
| Default Schedule:             | Monday - Friday 8am - 5pm with U.S. Holidays 🔽     |                                                      |
| System Languages              |                                                    |                                                      |
| Primary Language:             | español (España) (Spanish (Spain)) 🔽 💿             |                                                      |
| Secondary Languages:          | ● — Add a Language — 🛛 🔍 💿                         |                                                      |
| Attachments Storage and Set   | ings: 💿                                            |                                                      |

Figura 6. Configuración de indioma

Buscamos la opción "Primary Language" y seleccionamos "español (españa)"

Bajamos al final de la página y hacemos clic en "Save Changes"

| system Languages            |                                        |
|-----------------------------|----------------------------------------|
| Primary Language:           | español (España) (Spanish (Spain)) 🔽 💿 |
| Secondary Languages:        | ● Add a Language — 🔍 💿                 |
| Attachments Storage and Set | tings: 💿                               |
| Store Attachments:          | In the database 🔽 🔹 💿                  |
| Agent Maximum File Size:    | 1 mb 🖌 💿                               |
| Login required:             | Require login to view any attachments  |

Figura 7. Guardar cambios

Listo! Si cambiamos de pestaña o salimos, ya nos modifica el idioma.